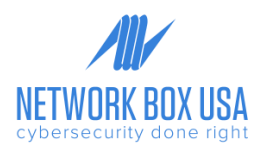

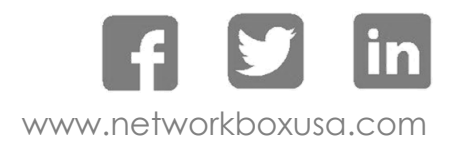

# **Centralizing Windows Logs**

You can use the tools in this article to centralize your Windows event logs from multiple servers and desktops. This will considerably reduce the time that it will take you to deploy the Network Box SIEM+ and begin sending data to it.

## Windows Event Subscription

It is possible for a Windows server to forward its events to a **collector** server. In this scenario, the **collector** server becomes a central repository for Windows logs from other servers (called event **sources**) in the network. The stream of events from a source to a collector is called a **subscrip-tion**.

This procedure demonstrates how to set it up. These steps work on Windows Server 2008 R2, Windows Server 2012, and Windows Server 2019.

### **Example System**

We are using two Active Directory Domain–joined Windows Server 2012 systems. The domain name is <u>mytestdomain.com</u> and both machines are registered with the domain.

**Source** server **MYTESTSQL** hosts a **SQL Server 2014** instance. **Collector** server **MYTEST-SERVER** works as an **event log subscriber** to centralize all SQL Server-related logs from **MYTESTSQL**.

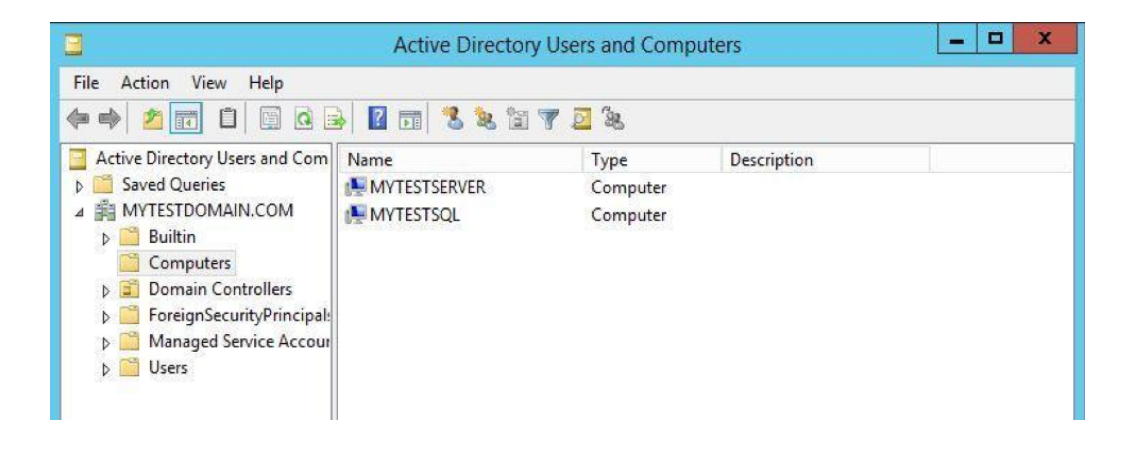

## Setup

#### **Enable the Windows Remote Management Service**

**Windows Remote Management** (WinRM) is a protocol for exchanging information across systems in your infrastructure. You must enable it on each of your **source** computers to exchange log files.

- 1. Log into the source computer (MYTESTSQL) as a local or domain administrator.
- 2. Enable **Windows Remote Management Service** from a Command Prompt: winrm guickconfig

If it is already running, a message similar to this example is displayed

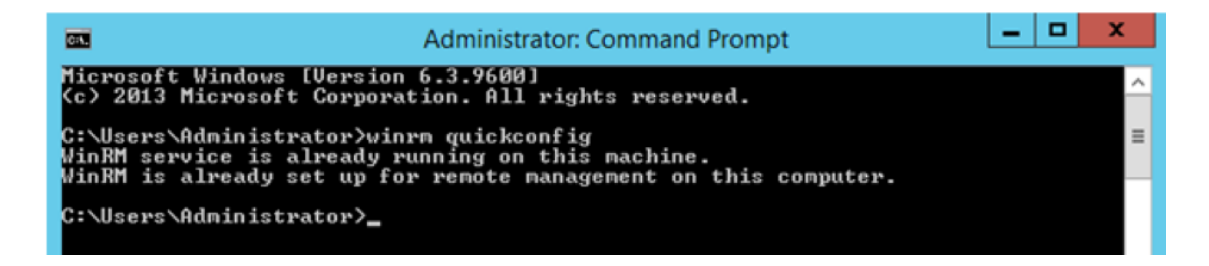

#### **Configure the Windows Event Collector Service**

You must enable the **Windows Event Collector Service** on your **collector** server to allow it to receive logs from your **sources**.

- 1. Log into the **collector** computer (MYTESTSERVER) as a local or domain administrator.
- 2. Configure the **Windows Event Collector Service** from a Command Prompt: wecutil gcin

If prompted like the example, press y

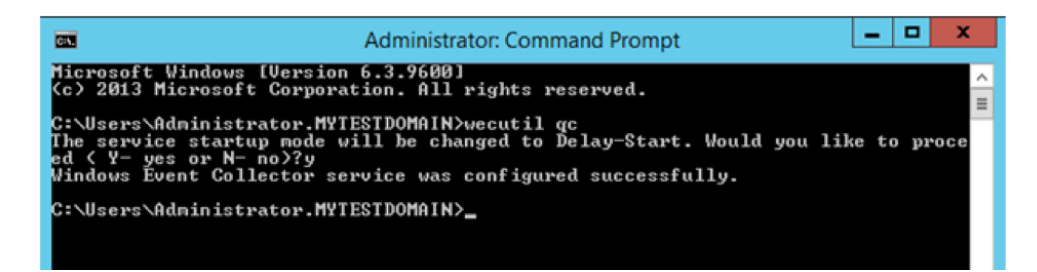

#### **Configure the Event Log Readers Group**

By default, certain logs are restricted to administrators. This may cause problems when receiving logs from other systems. To avoid this, you can grant access to the **collector** computer by adding it to the **Event Log Readers** group.

- 1. Go back to the **source** computer (MYTESTSQL).
- 2. Open Server Manager.
- 3. Open Computer Management.
- 4. Expand Local Users and Groups node from the Navigation pane and select Groups.
- 5. Double-click **Event Log Readers**.

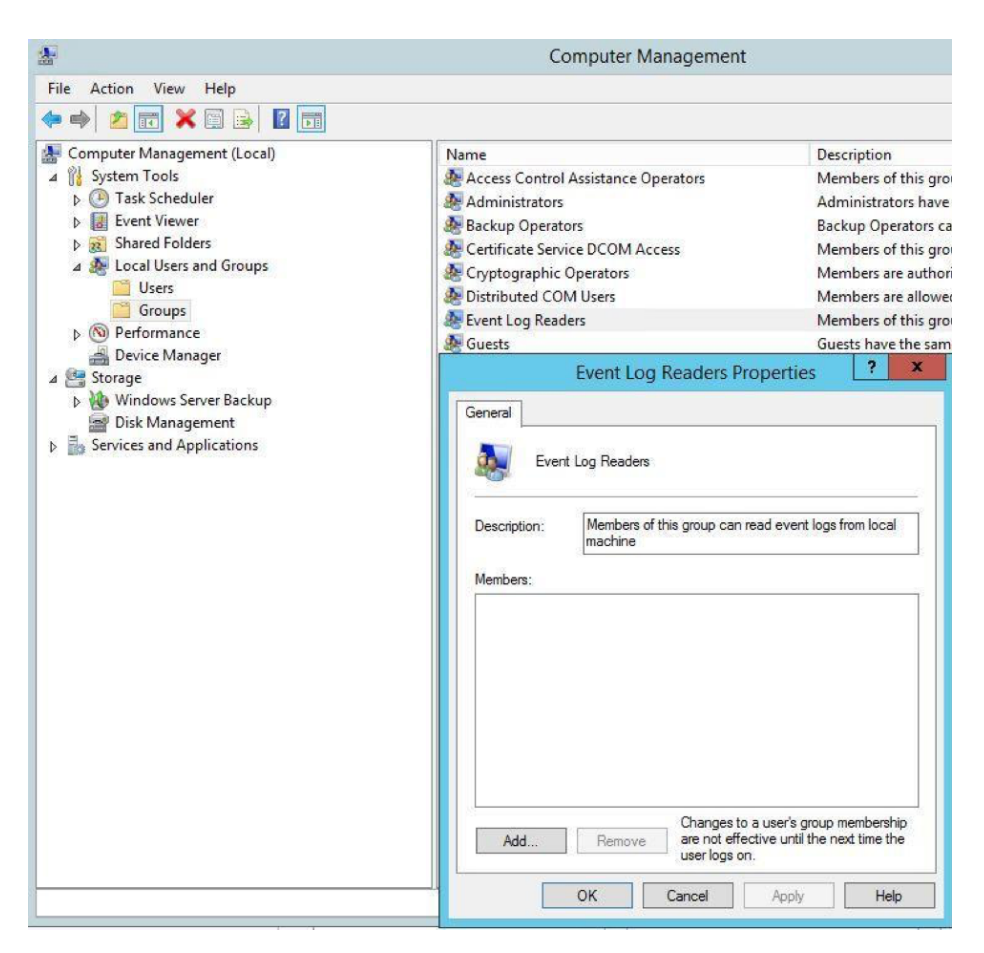

- 6. Click Add to open the Select Users, Computers, Service Accounts, or Groups dialog.
- 7. Click **Object Types**.
- 8. Check **Computers** and click **OK**.

| Jsers, Service Accounts, or Groups                                                                                       | Object Types |
|----------------------------------------------------------------------------------------------------|--------------|
| rom this location:                                                                                                    |              |
| MYTESTDOMAIN.COM                                                                                                    | Locations    |
| Inter the object names to select ( <u>examples</u> ):                                                                    |              |
|                                                                                                    | Check Names  |
|                                                                                                    |              |
| Object                                                                                                    | Types        |
| Select the types of objects you want to find                                                                             |              |
| Select the types of objects you want to find.<br>Object types:<br>Object types:<br>Computers<br>Groups<br>Users<br>Users |              |

- 9. Enter **MYTESTSERVER** as the object name and click **Check Names**. If the computer account is found, it is confirmed with an underline.
- 10. Click **OK** twice to close the dialog boxes.

|              | Event Log Readers Properties                                                    |                        |     |
|--------------|---------------------------------------------------------------------------------|------------------------|-----|
| Seneral      | nt Log Readers                                                                  |                        |     |
| Description: | Members of this group can read event logs fr<br>machine                         | rom loca               | d   |
| Members:     |                                                                                 |                        |     |
| WE WITLESTI  | DOMAINMITTEOTOENVEN                                                             |                        |     |
| MT LEST      |                                                                                 |                        |     |
| S MILES II   |                                                                                 |                        |     |
| MILES I      |                                                                                 |                        |     |
| Add          | Changes to a user's group m<br>are not effective until the net<br>user logs on. | iembersł<br>xt time tł | nip |

#### **Configure Windows Firewall**

If the source computer is running Windows Firewall, ensure it allows **Remote Event Log Management** and **Remote Event Monitor** traffic.

|                            | Allowed app                                                                                                 | s                        |          |            |     |
|----------------------------|----------------------------------------------------------------------------------------------------|--------------------------|----------|------------|-----|
| 🔗 🕨 Control Panel 🕨 System | m and Security  Windows Firewall  Allowed apps                                                              |                          |          |            |     |
|                            | Allow apps to communicate through Windows I<br>To add, change, or remove allowed apps and ports, click Chan | Firewall<br>ge settings. |          |            |     |
|                            | What are the risks of allowing an app to communicate?                                                       |                          | 😗 Char   | nge settir | ngs |
|                            | Allowed apps and features:                                                                                  |                          |          |            |     |
|                            | Name                                                                                                    | Domain                   | Private  | Public     | ~   |
|                            | File and Printer Sharing over SMBDirect                                                                     |                          |          |            | П   |
|                            | File Server Remote Management                                                                               |                          |          | •          |     |
|                            | □ iSCSI Service                                                                                             |                          |          |            |     |
|                            | Key Management Service                                                                                      |                          |          |            |     |
|                            | Netlogon Service                                                                                            |                          |          |            |     |
|                            | Network Discovery                                                                                           |                          |          |            | =   |
|                            | Performance Logs and Alerts                                                                                 |                          |          |            |     |
|                            | Remote Desktop                                                                                              |                          |          | Y          |     |
|                            | Remote Event Log Management                                                                                 |                          |          |            |     |
|                            | Remote Event Monitor                                                                                        |                          |          |            |     |
|                            | Remote Scheduled Tasks Management                                                                           |                          |          |            |     |
|                            | Remote Service Management                                                                                   |                          |          |            | ~   |
|                            |                                                                                                    | De                       | tails    | Remov      | e   |
|                            |                                                                                                    | 1                        | Allow an | other ap   | p   |

#### **Create a Subscription**

Subscriptions define the relationship between a **collector** and a **source**. You can configure a **collector** to receive events from any number of **sources** (a source-initiated subscription), or specify a limited set of **sources** (a collector-initiated subscription). In this example, we create a **collector**-initiated subscription since we know which computer logs we want to receive.

- 1. Start the Event Viewer application on the collector server **MYTESTSERVER**.
- 2. Select **Subscriptions** from the Navigation pane
- 3. Click Create Subscription in the Actions pane.

| 8                                                                                                    | Event View             | er                                                                                                    | _ <b>_</b> × |
|----------------------------------------------------------------------------------------------------|------------------------|----------------------------------------------------------------------------------------------------|--------------|
| File Action View Help                                                                                                    |                        |                                                                                                    |              |
| <ul> <li>Event Viewer (Local)</li> <li>Custom Views</li> <li>Server Roles</li> <li>Administrative Events</li> <li>Windows Logs</li> <li>Application</li> <li>Security</li> <li>Setup</li> <li>System</li> <li>Forwarded Events</li> <li>Mediations and Services Lo</li> <li>Subscriptions</li> </ul> | Subscriptions 0 Total. | Actions         Subscriptions         Import Saved Log         Create Custom View         Import Custom View         Create Subscription         View         Refresh         Help | •            |
|                                                                                                    | ,                      |                                                                                                    |              |

 On the Subscription Properties, enter the following as shown in the example: Subscription name: MYTESTSQL\_EVENTS
 Description: Events from remote source server MYTESTSQL
 Destination log: Forwarded Events
 Select Collector initiated and click Select Computers to open the Computers dialog

|                                             | Subscription Properties - MYTES                                                   | TSQL_EVENTS                                 |  |  |  |  |
|---------------------------------------------|-----------------------------------------------------------------------------------|---------------------------------------------|--|--|--|--|
| Subscription name:                          | MYTESTSQL_EVENTS                                                                  |                                             |  |  |  |  |
| Description:                                | Events from remote source server                                                  | MYTESTSQL                                   |  |  |  |  |
| Destination log:                            | Forwarded Events                                                                  | ~                                           |  |  |  |  |
| Subscription type and                       | source computers                                                                  |                                             |  |  |  |  |
| Collector initiated                         | ł                                                                                 | Select Computers                            |  |  |  |  |
| This computer co                            | ntacts the selected source computers a                                            | nd provides the subscription.               |  |  |  |  |
| Source computer<br>local configuration      | s in the selected groups must be config<br>n to contact this computer and receive | ured through policy or<br>the subscription. |  |  |  |  |
| Events to collect:                          |                                                                                   | Select Events 💌                             |  |  |  |  |
| User account (the select<br>Machine Account | ed account must have read access to th                                            | e source logs):                             |  |  |  |  |
| Change user account of                      | configure advanced settings:                                                      | Advanced                                    |  |  |  |  |
|                                             |                                                                                   | OK Cancel                                   |  |  |  |  |

- 5. Click Add Domain Computers.
- 6. Enter **MYTESTSQL** as the object name and click **Check Names**. If the computer is found, it is confirmed with an underline.
- 7. Click **OK**.

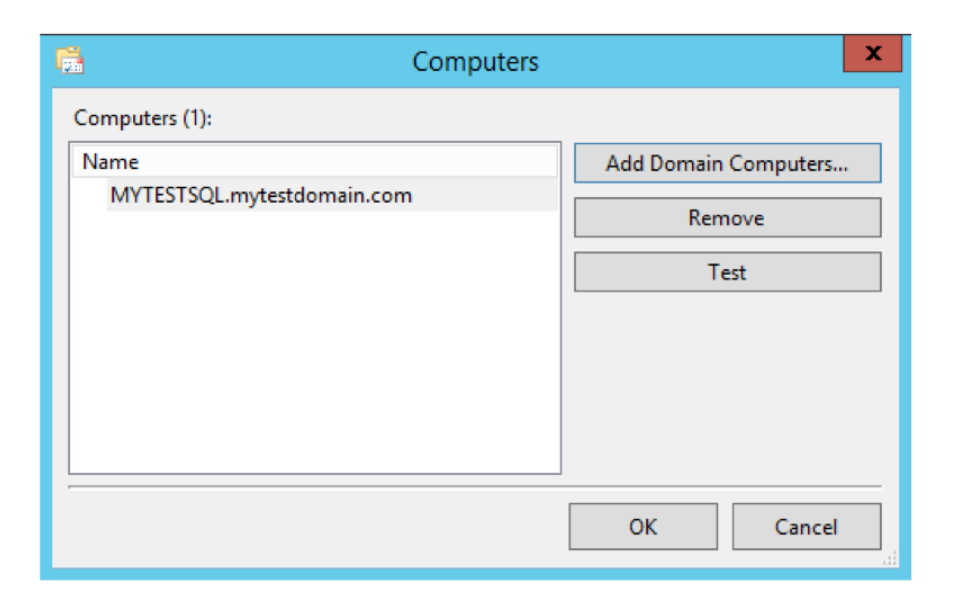

- 8. Click **OK** to return to the **Subscription Properties**.
- 9. Click Select Events to open the Query Filter and enter the following to set the remote server to forward all application events from the last 24 hours: Logged: Last 24 hours Check all Event levels Select By log Event logs: Select Application from the drop-down list

|                                      | Query Filter X                                                                                                    |
|--------------------------------------|----------------------------------------------------------------------------------------------------|
| Filter XML                           |                                                                                                    |
| Logged:                              | Last 24 hours                                                                                                    |
| Event level:                         | Critical Varning Verbose                                                                                                    |
|                                      | Error Information                                                                                                    |
| By log                               | Event logs: Application                                                                                                    |
| O By source                          | Event sources:                                                                                                    |
| Includes/Exclud<br>exclude criteria, | les Event IDs: Enter ID numbers and/or ID ranges separated by commas. To<br>type a minus sign first. For example 1,3,5-99,-76 |
| Task category:                       |                                                                                                    |
| Keywords:                            |                                                                                                    |
| User:                                | <all users=""></all>                                                                                                    |
| Computer(s):                         | <all computers=""></all>                                                                                                    |
|                                      | Clear                                                                                                    |
|                                      | OK Cancel                                                                                                    |

- 10. Click **OK** to return to the **Subscription Properties**.
- Click Advanced to open the Advanced Subscription Settings and enter the following: Select Machine Account
   Select Minimize Latency
   Protocol: HTTP
   Port: 5985

|                             | Advanced Subscription Set                         | tings 🛛 🗙         |
|-----------------------------|---------------------------------------------------|-------------------|
| User Accoun<br>The selected | t:<br>account must have read access to the source | logs              |
| Machin                      | e Account                                         |                   |
| O Specific                  | : User                                            |                   |
| MYTEST                      | DOMAIN\Administrator                              | User and Password |
| Event Deliver               | y Optimization:                                   |                   |
| O Normal                    | I                                                 |                   |
| O Minimi                    | ze Bandwidth                                      |                   |
| Minimi                      | ze Latency                                        |                   |
| O Custom                    | 1                                                 |                   |
| Protocol:                   | HTTP v Port:                                      | 5985              |
|                             |                                                   | OK Cancel         |

- 12. Click **OK** to return to the **Subscription Properties**.
- 13. Click OK to close.

The Subscription node in the collector computer event viewer now shows the new subscription.

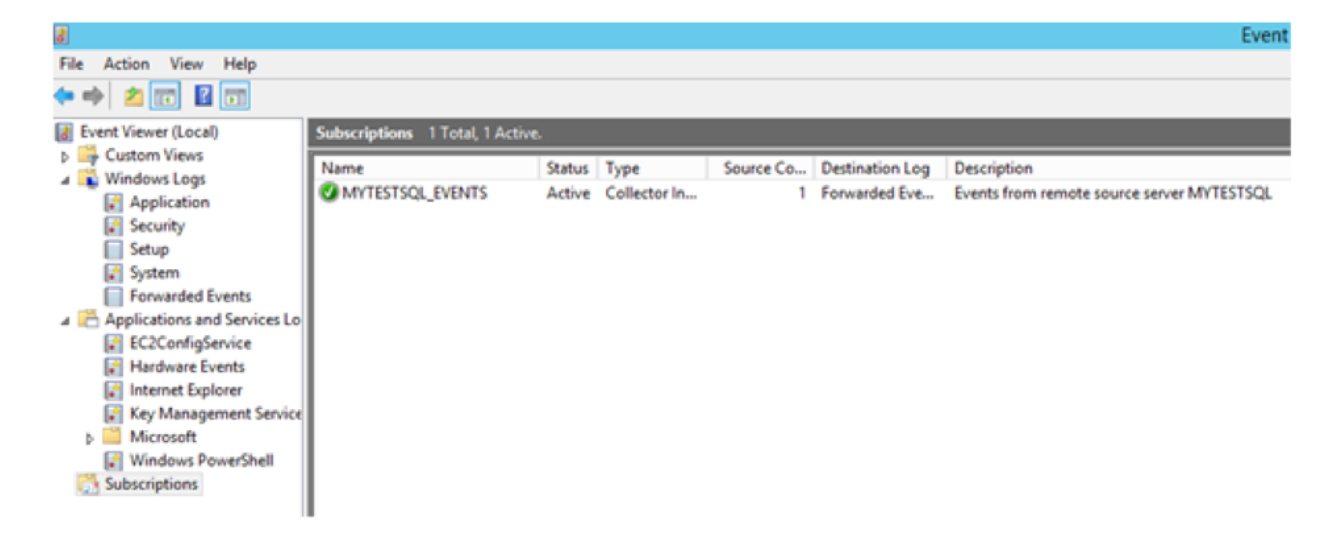

#### Verify Events on Collector Computer

| 8                                                                                                    |                                                                                                    |                                                                                                    |                                                                          | Event View                                                                    | er                                                                                            |                                                                                                    |   |                  | - 0 X |
|----------------------------------------------------------------------------------------------------|----------------------------------------------------------------------------------------------------|----------------------------------------------------------------------------------------------------|--------------------------------------------------------------------------|-------------------------------------------------------------------------------|-----------------------------------------------------------------------------------------------|----------------------------------------------------------------------------------------------------|---|------------------|-------|
| File Action View Help                                                                                                    | Marchard a rate All                                                                                                    |                                                                                                    |                                                                          |                                                                               |                                                                                               |                                                                                                    | _ |                  |       |
| Cutom Views     Application     Sourby     Sourby     Sourby     Sourby     Sourby     Sourby     Sourby     Sourby     Sourby     Sourby     Sourby     Sourby     Sourby     Sourby     Sourborptions | Date and Time<br>S184/2015 3 48:11 PM<br>S176/2015 3 48:41 PM<br>S176/2015 3 48:41 PM<br>S176/2015 3 48:41 PM<br>S176/2015 3 48:40 PM<br>S176/2015 3 3:44:40 PM<br>S176/2015 3 3:34:48 PM<br>S176/2015 3 3:34:48 PM | Source<br>Security-SPP<br>Security-SPP<br>Security-SPP<br>Security-SPP<br>LoadPef<br>LoadPef<br>Security-SPP<br>Security-SPP | Eve<br>903<br>1066<br>1003<br>902<br>900<br>1000<br>1001<br>16384<br>903 | Task Category<br>None<br>None<br>None<br>None<br>None<br>None<br>None<br>None | Log<br>Application<br>Application<br>Application<br>Application<br>Application<br>Application | Computer<br>MYTESTSCL.MYTESTDOMAIN.COM<br>MYTESTSCL.MYTESTDOMAIN.COM<br>MYTESTSCL.MYTESTDOMAIN.COM<br>MYTESTSCL.MYTESTDOMAIN.COM<br>MYTESTSCL.MYTESTDOMAIN.COM<br>MYTESTSCL.MYTESTDOMAIN.COM<br>MYTESTSCL.MYTESTDOMAIN.COM<br>MYTESTSCL.MYTESTDOMAIN.COM | × | Forwarded Events |       |

Select Forwarded Events from the Navigation pane on the collector computer.

The **Computer** column in the Details pane indicates the events are from the remote computer **MYTESTSQL.MYTESTDOMAIN.COM**. You can enable or disable the collector subscription by right-clicking on the subscription and choosing **Disable**. The status of the subscription is then shown as disabled in the main window. An active collector subscription does not mean it is succeeding. To see if the collector can connect to the source, right-click on the subscription and select **Runtime Status**. In this example, the collector can't connect to the source. By default, it retries every five minutes.

| <b>.</b>                      | Subscription Runtime Status - MYTESTSQL_EVENTS                                                                       | 5       | x |
|-------------------------------|----------------------------------------------------------------------------------------------------|---------|---|
| Subscription<br>Active - : No | Status:<br>additional status.                                                                                        |         |   |
| ,<br>Source comp              | outers: 1 Total, 1 Errors                                                                                            |         |   |
| Status                        | Computer Name                                                                                                    | Disable |   |
| Error                         | MYTESTSQL.mytestdomain.com                                                                                           |         |   |
| [MYTESTSQL<br>Code (0x8033    | mytestdomain.com] - Error - Last retry time: 5/16/2015 1:49:48 PM.<br>881E8): Next retry time: 5/16/2015 1:54:48 PM. |         |   |
| 1                             |                                                                                                    | Close   |   |

If all is OK, **Subscription Runtime Status** shows a green tick with an active status.

| 6              | Subscription Runtime Status - MYTESTSQL_EVENT       | s ×     |
|----------------|-----------------------------------------------------|---------|
| Subscription S | Status:                                             |         |
| Active - : No  | additional status.                                  |         |
| [              | store 1 Tatal 1 Astive                              |         |
| Status         | Computer Name                                       | Disable |
| Active         | mytestsql.mytestdomain.com                          |         |
|                |                                                     |         |
|                |                                                     |         |
|                |                                                     |         |
|                |                                                     |         |
|                |                                                     |         |
|                |                                                     |         |
|                |                                                     |         |
|                |                                                     |         |
|                |                                                     |         |
| [mytestsql.my  | /testdomain.com] - Active - : No additional status. |         |
|                |                                                     |         |
|                |                                                     | Close   |
|                |                                                     | Close   |

### Send your logs to Network Box SIEM+

At this point you are done; logs are arriving to your central server. Network Box has another document that will show you how to configure such server to send the logs to our SIEM+.